Cloudera Runtime 7.3.1

# **Starting Apache Hive**

Date published: 2019-08-21 Date modified: 2024-12-10

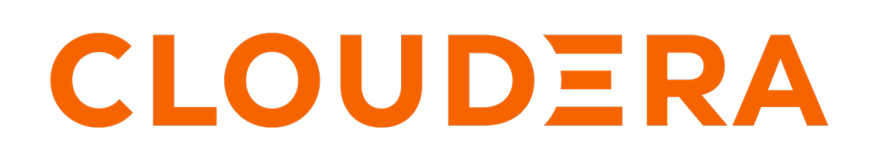

https://docs.cloudera.com/

# **Legal Notice**

© Cloudera Inc. 2024. All rights reserved.

The documentation is and contains Cloudera proprietary information protected by copyright and other intellectual property rights. No license under copyright or any other intellectual property right is granted herein.

Unless otherwise noted, scripts and sample code are licensed under the Apache License, Version 2.0.

Copyright information for Cloudera software may be found within the documentation accompanying each component in a particular release.

Cloudera software includes software from various open source or other third party projects, and may be released under the Apache Software License 2.0 ("ASLv2"), the Affero General Public License version 3 (AGPLv3), or other license terms. Other software included may be released under the terms of alternative open source licenses. Please review the license and notice files accompanying the software for additional licensing information.

Please visit the Cloudera software product page for more information on Cloudera software. For more information on Cloudera support services, please visit either the Support or Sales page. Feel free to contact us directly to discuss your specific needs.

Cloudera reserves the right to change any products at any time, and without notice. Cloudera assumes no responsibility nor liability arising from the use of products, except as expressly agreed to in writing by Cloudera.

Cloudera, Cloudera Altus, HUE, Impala, Cloudera Impala, and other Cloudera marks are registered or unregistered trademarks in the United States and other countries. All other trademarks are the property of their respective owners.

Disclaimer: EXCEPT AS EXPRESSLY PROVIDED IN A WRITTEN AGREEMENT WITH CLOUDERA, CLOUDERA DOES NOT MAKE NOR GIVE ANY REPRESENTATION, WARRANTY, NOR COVENANT OF ANY KIND, WHETHER EXPRESS OR IMPLIED, IN CONNECTION WITH CLOUDERA TECHNOLOGY OR RELATED SUPPORT PROVIDED IN CONNECTION THEREWITH. CLOUDERA DOES NOT WARRANT THAT CLOUDERA PRODUCTS NOR SOFTWARE WILL OPERATE UNINTERRUPTED NOR THAT IT WILL BE FREE FROM DEFECTS NOR ERRORS, THAT IT WILL PROTECT YOUR DATA FROM LOSS, CORRUPTION NOR UNAVAILABILITY, NOR THAT IT WILL MEET ALL OF CUSTOMER'S BUSINESS REQUIREMENTS. WITHOUT LIMITING THE FOREGOING, AND TO THE MAXIMUM EXTENT PERMITTED BY APPLICABLE LAW, CLOUDERA EXPRESSLY DISCLAIMS ANY AND ALL IMPLIED WARRANTIES, INCLUDING, BUT NOT LIMITED TO IMPLIED WARRANTIES OF MERCHANTABILITY, QUALITY, NON-INFRINGEMENT, TITLE, AND FITNESS FOR A PARTICULAR PURPOSE AND ANY REPRESENTATION, WARRANTY, OR COVENANT BASED ON COURSE OF DEALING OR USAGE IN TRADE.

# **Contents**

| Starting Hive on an insecure cluster                   | . 4 |
|--------------------------------------------------------|-----|
| Starting Hive using a password                         | . 4 |
| Accessing Hive from an external node                   | .8  |
| Running a Hive command in Data Hub                     | . 9 |
| Configuring graceful shutdown property for HiveServer1 | 10  |

### Starting Hive on an insecure cluster

If you want to use Apache Hive for a quick test, you can do so using default Hive default authorization mode, assuming you are on an insecure cluster (no Kerberos or Ranger policies). In default authorization mode, only user hive can access Hive. Steps to start the Hive shell, not to be mistaken with the Hive CLI that CDP does not support, include how to log into a cluster.

### About this task

From the cluster command line, you type hive on the command line of your cluster to start the Hive shell. In the background, Beeline launches the Hive shell.

### **Procedure**

1. In Cloudera Manager, click Hosts All Hosts .

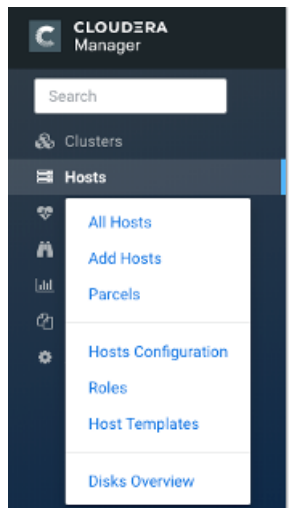

- 2. Make a note of the IP address or host name of a node in your cluster, for example myhost-vpc.cloudera.com.
- **3.** Use ssh to log into the cluster. For example:

ssh myhost-vpc.cloudera.com

- 4. Type hive to start Hive from the command line.
- 5. Enter Hive queries.

SHOW DATABASES;

```
CREATE TABLE students (name VARCHAR(64), age INT, gpa DECIMAL(3,2));
```

```
INSERT INTO TABLE students VALUES ('fred flintstone', 35, 1.28), ('barney
rubble', 32, 2.32);
```

### Starting Hive using a password

You start the Hive shell using a Beeline command to query Hive as an end user authorized by Apache Ranger. As administrator, you set up the end user in the operating system and in Ranger.

### About this task

Before starting Hive for the first time, check that you are covered by Ranger policies required for basic operations as shown in the following steps. All users need to use the default database, perform operations such as listing database names, and query the information schema. The preloaded default database tables columns and information\_sche ma database Ranger policies cover group public (all users). If these policies are disabled, you cannot use the default database, perform basic operations such as listing database names, or query the information schema. For example, if the default database tables columns policy is disabled, the following error appears if you try to use the default database:

hive> USE default; Error: Error while compiling statement: FAILED: HiveAccessControlException Permission denied: user [hive] does not have [USE] privilege on [default]

### Procedure

- 1. Access the Ranger Console: click the Ranger Admin web UI link, enter your user name and password, then click Sign In.
- 2. On the far right, click Ranger Hadoop SQL, and in Allow Conditions, edit all database, table, column.

| Policy ID | Policy Name                   | Policy Labels | Status  | Audit Logging | Roles | Groups | Users                          | Action |
|-----------|-------------------------------|---------------|---------|---------------|-------|--------|--------------------------------|--------|
| 7         | all - hiveservice             |               | Enabled | Enabled       |       |        | hive<br>rangerlookup<br>impala | ۲      |
| 8         | all - global                  |               | Enabled | Enabled       |       |        | hive<br>rangerlookup<br>impala | • 7    |
| 9         | ali - database, table, column |               | Enabled | Enabled       |       | admins | hive<br>rangerlookup<br>Impala | • 6    |

**3.** Add your user or group name to Hive policies to grant full access to Hive. For example, add the admins group name to the list of groups that can access Hive.

| Service Manager > cm_hive Policies > | Edit Policy     |                       |
|--------------------------------------|-----------------|-----------------------|
| Select Roles                         |                 | × hive × rangerlookup |
|                                      | public          | •                     |
|                                      | csso_yuhsin     |                       |
|                                      | admins          |                       |
|                                      | cdpe2euser87444 |                       |
|                                      | csso_glekeny    |                       |
|                                      | qaas            |                       |
| Select Roles                         | csso_preethi    |                       |

4. Check that the preloaded default database tables columns and information\_schema database policies are enabled for group public.

| Policy ID | Policy Name                     | Policy Labels | Status  | Audit Logging | Roles | Groups | Users                                |
|-----------|---------------------------------|---------------|---------|---------------|-------|--------|--------------------------------------|
| 7         | all - global                    |               | Enabled | Enabled       |       |        | hive beacon dpprofiler<br>hue + More |
| 8         | all - database, table, column   |               | Enabled | Enabled       |       |        | hive beacon dpprofiler<br>hue + More |
| 9         | all - database, table           |               | Enabled | Enabled       |       |        | hive beacon dpprofiler<br>hue + More |
| 10        | all - database                  |               | Enabled | Enabled       |       | public | hive beacon dpprofiler<br>hue + More |
| 11        | all - hiveservice               |               | Enabled | Enabled       |       |        | hive beacon dpprofiler<br>hue + More |
| 12        | all - database, udf             |               | Enabled | Enabled       |       |        | hive beacon dpprofiler<br>hue + More |
| 13        | all - url                       |               | Enabled | Enabled       |       |        | hive beacon dpprofiler<br>hue + More |
| 14        | default database tables columns |               | Enabled | Enabled       |       | public |                                      |
| 15        | Information_schema database     |               | Enabled | Enabled       |       | public |                                      |

- 5. In Environments your environment your cluster, click the CM-URL.
- 6. In Cloudera Manager, click Hosts All Hosts .

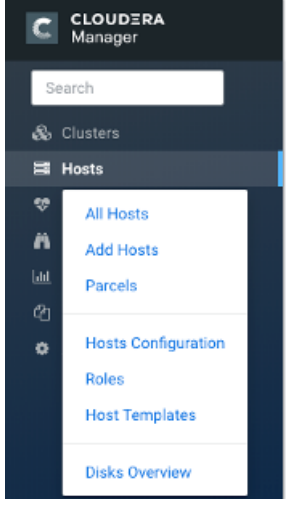

7. Make a note of the IP address or host name of a node in your cluster, for example myhost-vpc.cloudera.com.

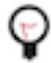

**Tip:** In a Kerberized cluster, ensure the core-site.xml file is correctly configured on all nodes from which you plan to connect to beeline. Include the following property in the core-site.xml:

```
<property>
<name>hadoop.security.authentication</name>
<value>kerberos</value>
</property>
```

**8.** Use ssh to log into the cluster.

For example:

ssh myhost-vpc.cloudera.com

You can get help about starting the Hive shell. On the command line, type

hive -h

Output is:

```
Connect using simple authentication to HiveServer2 on localhost:10000
beeline -u jdbc:hive2://localhost:10000 username password
Connect using simple authentication to HiveServer2 on hs.local:10000 us
ing -n for username and -p for password
beeline -n username -p password -u jdbc:hive2://hs2.local:10012
```

Connect using Kerberos authentication with hive/localhost@mydomain.com as HiveServer2 principal beeline -u "jdbc:hive2://hs2.local:10013/default;principal=hive/localho st@mydomain.com"

Connect using SSL connection to HiveServer2 on localhost at 10000 beeline "jdbc:hive2://localhost:10000/default;ssl=true;sslTrustStore=/usr/local/truststore;trustStorePassword=mytruststorepassword"

Connect using LDAP authentication beeline -u jdbc:hive2://hs2.local:10013/default <ldap-username> <ldap-pas sword>

**9.** Using the fully qualified domain name or IP address a node in your cluster from Cloudera Manager Hosts Role(s) and looking through the list of roles to find HS2 (Hive on Tez HiveServer2). For example:

| Hosts                                                                 | Count | Roles      |                       |                |               |              |               |
|-----------------------------------------------------------------------|-------|------------|-----------------------|----------------|---------------|--------------|---------------|
| ip-10-97-84-212.cloudera.site; ip-10-97-85-[91,<br>163].cloudera.site | 3     | 💐 G<br>🔶 G | DN                    | ¥ G            | 🤑 G           | L‡ G         | 🕂 G           |
| ip-10-97-85-16.cloudera.site                                          | 1     | 🚔 🛛 Hive o | on Tez HiveS<br>😵 HS2 | erver2 N       | SNN           | 🐞 g<br>🚯 KTR | 😵 HMS<br>🔣 KG |
|                                                                       |       | L\$ LS     | G AP                  | G ES           | G HM          | G RM         | G SM          |
|                                                                       |       | G TP       | os 🖉                  | ~r⊈G<br>1977 S | <b>₹</b> ¶ HS |              | IHS .         |

This node has the HiveServer role, so you can use the name or IP address in Beeline.

**10.** Start the Hive shell.

- Use your user name if your cluster security is set up.
- Use the user name hive and no password.

Substitute the name or IP address of your HiveServer host for 10.65.13.98.

Simple authentiation:

```
beeline -u jdbc:hive2://10.65.13.98:10000 -n <your user name> -p
```

Kerberos:

```
beeline -u "jdbc:hive2://10.65.13.98:10000/default;principal=hive/_HOST@
CLOUDERA.SITE"
```

11. Enter Hive queries.

SHOW DATABASES;

CREATE TABLE students (name VARCHAR(64), age INT, gpa DECIMAL(3,2));

```
INSERT INTO TABLE students VALUES ('fred flintstone', 35, 1.28), ('barney
rubble', 32, 2.32);
```

### **Related Information**

Configure a Resource-based Policy: Hive

## Accessing Hive from an external node

In CDP public cloud, most of the services are accessible through the Apache Knox gateway including Apache Hive. You need to know the URL of the Data Hubs cluster to use from an external cluster and the Beeline command to run from an external node.

### Before you begin

- In CDP Public Cloud, you must be running the Knox, Hive Metastore, and Hive services.
- The external node must be on a cluster that CDP Public Cloud can access.
- On an external cluster, you must be authorized to access the CDP Public Cloud Data Hub cluster.

### Procedure

1. In CDP Public Cloud, in Cloudera Manager navigate to Data Hub Clusters Endpoints tab, and copy the Hive Server endpoint.

| CM Clo              | oudera Manager Info                                                                     |                     |                      |
|---------------------|-----------------------------------------------------------------------------------------|---------------------|----------------------|
| CM URL<br>https://r |                                                                                         | CM VERSION<br>7.2.2 | PLATFOR<br>7.2.2-1.0 |
| Event Histo         | bry Autoscale Endpoints (11) Tags (5) Hardware Network Telemetry Repository Detail      | s Image Details     | Recipes (0)          |
| Name                | URL                                                                                     |                     |                      |
| CM-API              | https://idh-manager0.npopa-encloudera.site/ndh/cdp-proxy-api/cm-api/ 🗘                  |                     |                      |
| Hive Server         | jdbc:hive2://a-dh-manager0.npopa-en'cloudera.site/;ssl=true;transportMode=http;httpPath | =npnpa-dh/cdp-pro>  | (y-api/hive D        |

If you are not running the required services, the URL you need to copy is not listed in Endpoints.

2. On the external node, enter the command to launch Hive.

beeline -p -u '<Hive Endpoint URL>;user=<your CDP user>'

For example:

```
beeline -p -u 'jdbc:hive2://test5-master0.repro.cloudera.site/;ssl=true;
transportMode=http;httpPath=test5/cdp-proxy-api/hive;user=john'
```

The Hive prompt appears after entering the password, and you can enter Hive queries.

### Running a Hive command in Data Hub

You can run most Hive commands that push configuration variables to Hive SQL scripts from the command line of a node in your cluster. You use a keyword and options to launch these commands in Beeline.

#### About this task

Hive supports running Hive commands from the command line. The command you enter launches Beeline in the background. The -e flag followed by a Hive set command lists system variables.

### **Procedure**

On the command line of a node in your CDP cluster, enter the hive command to send configuration properties to standard output.

> hive -e set

Supported commands appear. All obsolete Hive CLI commands are supported by Beeline except set key=value commands that configure Hive Metastore.

The output includes the system variable settings:

```
+----+
set
|
__hive.hdfs.session.path=/tmp/hive/91ecb...00a
__hive.local.session.path=/tmp/hive/91ecb...00a
```

9

• • •

# Configuring graceful shutdown property for HiveServer

Learn how to configure the graceful shutdown timeout property for HiveServer (HS2), which ensures that HS2 waits for a specified time period before shutting down, thereby allowing queries that are already running to complete before HS2 stops.

### About this task

By default, the graceful shutdown timeout property is set to 5 minutes. Queries that are still running beyond the timeout period are aborted and will have to be manually submitted by the user because HS2 cannot automatically resubmit these queries.

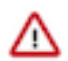

**Important:** If you want to disable HS2 graceful shutdown, set the graceful timeout property value to 0.

You must also know that submitting new queries or starting a new session during a HS2 graceful shutdown will fail. Also, if there are no active queries during the graceful shutdown, HS2 stops in 30 seconds instead of waiting 5 minutes for all the live sessions to close.

You can modify the graceful shutdown timeout property based on a customer's usage, for example, you can choose to increase the timeout property if the customer has long running queries.

The HS2 graceful shutdown is initiated during a Cloudera Runtime Rolling Upgrade, Rolling Restart, can be triggered by stopping HS2 in Cloudera Manager, or by running the hive --service hiveserver2 --graceful\_stop command.

### Procedure

- 1. In Cloudera Manager, click Clusters and select the Hive on Tez service.
- 2. From the Hive on Tez service, go to the **Configuration** tab and search for hive.server2.graceful.stop.timeout.

| 🦻 😺 HIVE_ON                        | _TEZ-1      | Actions -                          |                                        | Jun 1, 7:03 AM UT    |
|------------------------------------|-------------|------------------------------------|----------------------------------------|----------------------|
| Status Instances Con               | nfiguration | Commands Charts Library Audit      | s HiveServer2 Web UI 🗹 🛛 Quick Links 👻 |                      |
| <b>Q</b> hive.server2.graceful.sto | op.timeout  |                                    | C Filters Role Groups                  | s History & Rollback |
| Filters                            |             |                                    | s                                      | how All Descriptions |
|                                    |             | HiveServer2 Graceful               | HiveServer2 Default Group              | 0                    |
| V SCOPE                            |             | hive.server2.graceful.stop.timeout | 5 minute(s) ~                          |                      |
| HIVE_ON_TEZ-T (Servic<br>Gateway   | e-wide) U   | O <sup>C</sup>                     |                                        |                      |
| HiveServer2                        | 1           | t                                  |                                        |                      |
| CATEGORY                           |             |                                    |                                        | 1 - 1 of 1           |
| Main                               | 1           |                                    |                                        |                      |

- 3. Modify the graceful timeout value. By default, the timeout value is set to 5 minutes.
- 4. Click Save Changes and restart the Hive on Tez service.

### **Results**

The changes do not take effect during the first HS2 restart and the graceful timeout value that was specified prior to the change is considered for the graceful shutdown. The new changes take effect only from the second restart.

For example, if the timeout value was changed from 5 minutes to 10 minutes, the first HS2 restart considers the 5 minute timeout for the graceful shutdown. The second HS2 restart will consider the 10 minute timeout value.